CloudCrossing BVBA Dahlialaan 1 2950 Kapellen Belgium

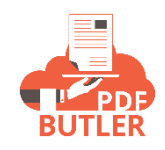

# APEX Actionables -KEYVALUE

# APEX Actionables:

|                      | New Data Source                                                                                                    |
|----------------------|----------------------------------------------------------------------------------------------------|
| Select a record type | KEYVALUE         PICKLIST TRANSLATION         PICTURE LIST         Type for adding sending dynamic pictures to PDF Butler         SOQL         STATIC VALUES |
|                      | Cancel Next                                                                                                    |

| eneral                                                                                                    |                |   |
|----------------------------------------------------------------------------------------------------|----------------|---|
| * Data Source Name                                                                                           | Record Type    |   |
| Contact                                                                                                    | KEYVALUE       |   |
| Description                                                                                                  | Туре 🚯         |   |
|                                                                                                    | Single sObject | • |
|                                                                                                    |                |   |
|                                                                                                    |                |   |
|                                                                                                    |                |   |
| nild Data Source Settings                                                                                    |                |   |
| nild Data Source Settings<br>Parent Data Source                                                              |                |   |
| nild Data Source Settings<br>Parent Data Source<br>Search Data Sources                                       |                | Q |
| nild Data Source Settings Parent Data Source Search Data Sources Grouping Field Name                         |                | Q |
| nild Data Source Settings<br>Parent Data Source<br>Search Data Sources<br>Grouping Field Name                |                | Q |
| hild Data Source Settings Parent Data Source Search Data Sources Grouping Field Name Parent Ouery Field Name |                | Q |
| hild Data Source Settings Parent Data Source Search Data Sources Grouping Field Name Parent Query Field Name |                | Q |
| nild Data Source Settings Parent Data Source Search Data Sources Grouping Field Name Parent Query Field Name |                | Q |

|                                                                                                    | New Data Sou | rce: KEYVALUE                                     |        |            |      |  |
|----------------------------------------------------------------------------------------------------|--------------|---------------------------------------------------|--------|------------|------|--|
| General                                                                                                    |              |                                                   |        |            |      |  |
| * Data Source Name                                                                                                    |              | Record Type                                       |        |            |      |  |
| SummaryTotals                                                                                                    |              | KEYVALUE                                          |        |            |      |  |
| Description                                                                                                    |              | Type 🚯                                            |        |            |      |  |
|                                                                                                    |              | Single sObject                                    |        |            | •    |  |
|                                                                                                    | h            |                                                   |        |            |      |  |
|                                                                                                    |              |                                                   |        |            |      |  |
| Child Data Source Settings                                                                                                    |              |                                                   |        |            |      |  |
| Parent Data Source                                                                                                    |              |                                                   |        |            |      |  |
| Search Data Sources                                                                                                    |              |                                                   |        |            | Q    |  |
| Grouping Field Name 🕚                                                                                                    |              |                                                   |        |            |      |  |
|                                                                                                    |              |                                                   |        |            |      |  |
| Parent Query Field Name  🕕                                                                                                    |              |                                                   |        |            |      |  |
|                                                                                                    |              |                                                   |        |            |      |  |
|                                                                                                    |              |                                                   |        |            |      |  |
|                                                                                                    |              |                                                   |        |            |      |  |
|                                                                                                    |              |                                                   | Cancel | Save & New | Save |  |
|                                                                                                    |              |                                                   | Cancel | Save & New | Save |  |
|                                                                                                    |              |                                                   | Cancel | Save & New | Save |  |
| Data Source<br>SummaryTotals                                                                                                    |              |                                                   | Cancel | Save & New | Save |  |
| Data Source<br>SummaryTotals<br>ated List Quick Links ①                                                                                                    |              |                                                   | Cancel | Save & New | Save |  |
| Data Source<br>SummaryTotals<br>ated List Quick Links<br>DocConfig<br>Datasources (0)                                                                                                    |              |                                                   | Cancel | Save & New | Save |  |
| Data Source<br>SummaryTotals<br>ated List Quick Links<br>DecConfig<br>Datasources (0)                                                                                                    |              |                                                   | Cancel | Save & New | Save |  |
| Data Source<br>SummaryTotals<br>ated List Quick Links O<br>DocConfig<br>Datasources (0)<br>General                                                                                                    |              |                                                   | Cancel | Save & New | Save |  |
| Data Source<br>SummaryTotals<br>ated List Quick Links<br>Dacconfig<br>Datasources (0)<br>General<br>ata Source Name<br>ummaryTotals                                                                                                    |              | Record Type<br>KEYVALUE                           | Cancel | Save & New | Save |  |
| Data Source<br>SummaryTotals<br>ated List Quick Links<br>DocConfig<br>Datasources (0)<br>General<br>ata Source Name<br>ummaryTotals<br>escription                                                                                                    |              | Record Type<br>KEYVALUE<br>Type<br>Single sObject | Cancel | Save & New | Save |  |
| Data Source SummaryTotals ated List Quick Links CocConfig Datasources (0) General ata Source Name ummaryTotals escription secription                                                                                                    |              | Record Type<br>KEVVALUE<br>Type<br>Single sObject | Cancel | Save & New | Save |  |
| Data Source<br>SummaryTotals<br>ated List Quick Links O<br>DocConfig<br>Datasources (0)<br>General<br>ata Source Name<br>ummaryTotals<br>escription<br>ustomer Data Source Id<br>OD2p000000QL9s_a022p00000VKe2R<br>Child Data Source Settings                      |              | Record Type<br>KEYVALUE<br>Type<br>Single sObject | Cancel | Save & New | Save |  |
| Data Source<br>SummaryTotals<br>ated List Quick Links •<br>DocConfig<br>Datasources (0)<br>General<br>ata Source Name<br>ummaryTotals<br>escription<br>ustomer Data Source 1d<br>DD2p000000QL9s_a022p00000VKe2R<br>Child Data Source Settings<br>arent Data Source |              | Record Type<br>KEYVALUE<br>Type<br>Single sObject | Cancel | Save & New | Save |  |

| Data Source<br>All Opportunities                           |                            |   |
|------------------------------------------------------------|----------------------------|---|
| Related List Quick Links<br>DocConfig<br>Datasources (0)   |                            |   |
| ∨ General                                                  |                            |   |
| Data Source Name<br>All Opportunities                      | Record Type KEYVALUE       |   |
| Description                                                | Type 0<br>List of sObjects | 1 |
| Customer Data Source Id<br>00D2p000000QL9s_a022p00000VKe2W |                            |   |
| <ul> <li>Child Data Source Settings</li> </ul>             |                            |   |
| Parent Data Source                                         |                            |   |
| Grouping Field Name                                        |                            |   |
| Parent Query Field Name                                    |                            |   |

These are actions that can run before or after the Document is generated via PDF Butler.

You can easily implement your own Actionables in APEX by implementing the following interfaces:

- cadmus\_core.AbstractBeforeActionable
- cadmus\_core.AbstractAfterActionable

Make sure your class is "global"!

## AbstractBeforeActionable:

The class has 1 method to implement:

```
global class Actionable_CalculateStuff implements cadmus_core.AbstractBeforeActionable {
    global void execute(cadmus_core__Actionable__c actionable,
        Id docConfig,
        Id objectId,
        Map<String, Object> inputMap,
        cadmus_core.ConvertController.ConvertDataModel cdm) {
        //your custom stuff
    }
}
```

The most custom usage for the Before actionable is to add data to the inputMap. This data can be used for variables in SOQL Datasources or to be directly added to the PDF Butler.

- 1) Variables: just add a key/value to the Map. If the key matches a variable in a SOQL, then it will be used
- 2) Single DataSource: the data must always map to a DataSource in the PDF Butler App Create a new KEYVALUE DataSource:

|                      |   | New Data Source                                                        |  |
|----------------------|---|------------------------------------------------------------------------|--|
| Select a record type |   |                                                                        |  |
|                      | ۲ | KEYVALUE                                                               |  |
|                      |   | PICKLIST TRANSLATION                                                   |  |
|                      |   | PICTURE LIST<br>Type for adding sending dynamic pictures to PDF Butler |  |
|                      |   | SOQL                                                                   |  |
|                      |   | STATIC VALUES                                                          |  |
|                      |   |                                                                        |  |
|                      |   | Cancel Next                                                            |  |

Make sure that the DataSource is of Type "Single sObject"

| ✓ General                                                  |                                  |  |
|------------------------------------------------------------|----------------------------------|--|
| Data Source Name<br>My Single Key Value DataSource         | Record Type<br>KEYVALUE          |  |
| Description                                                | Type <b>()</b><br>Single sObject |  |
| Customer Data Source Id<br>00D1t000000FRu9_a0Y1t000001npJi |                                  |  |

The DataSource will get an unique identifier to identify it over all environments. This key will be required to add the data to the inputMap

Here some example code to add the data for this DataSource

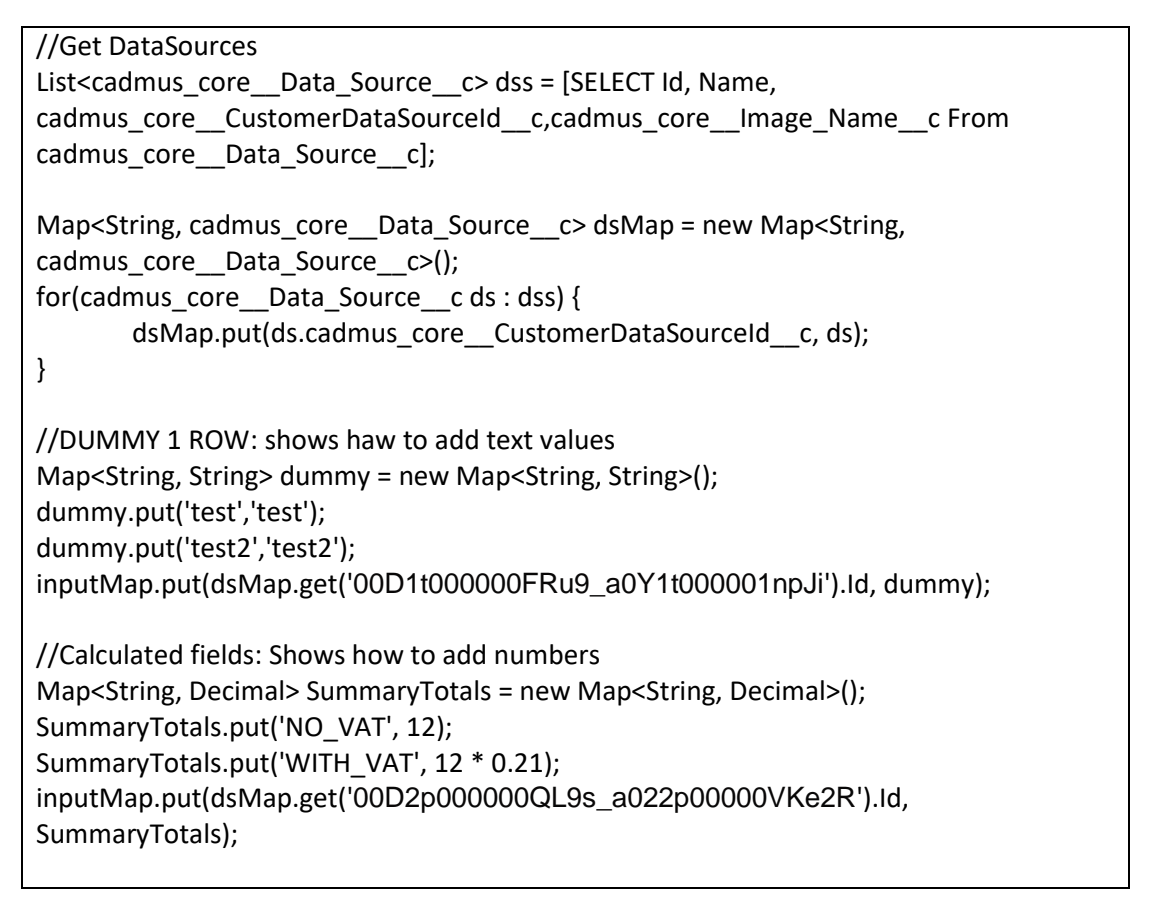

 List DataSource: the data must always map to a DataSource in the PDF Butler App Create a new KEYVALUE DataSource: Make sure that the DataSource is of Type "List of sObject"

| ✓ General                                                  |                            |  |
|------------------------------------------------------------|----------------------------|--|
| Data Source Name<br>My List Key Value DataSource           | Record Type<br>KEYVALUE    |  |
| Description                                                | Type 🚯<br>List of sObjects |  |
| Customer Data Source Id<br>00D1t000000FRu9_a0Y1t000001npJi |                            |  |

Here some example code to add the data for this DataSource

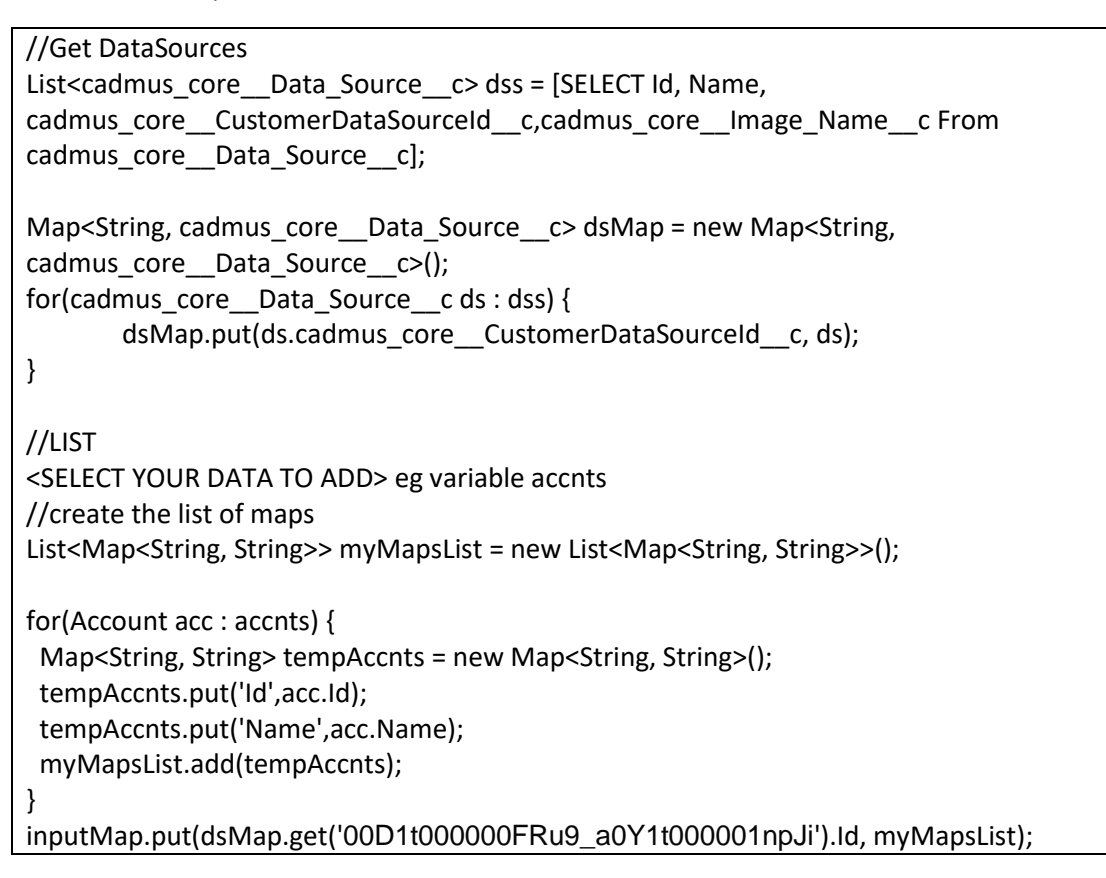

## AbstractAfterActionable

The most custom usage for the After actionable is to handle the documents. The documents are available via the wrapper.

This way, you can store the documents where you want if you do not want to use the OOTB storage capabilities, eg store the document linked to another object then the one that was used to initiate the PDF Butler call.

You can also integrate here with your own internal or external applications or define actions.

The documentation on the ConvertDataModel and DocGenerationWrapper can be found in "Call PDF Butler from APEX"

The class has 1 method to implement:

global class Actionable\_AfterStuff implements cadmus\_core.AbstractAfterActionable {

| global void execute(cadmus_coreActionablec actionable,                                                                    |  |
|----------------------------------------------------------------------------------------------------|--|
| Id docConfig,                                                                                                    |  |
| ld objectld,                                                                                                    |  |
| Map <string, object=""> inputMap,</string,>                                                                               |  |
| cadmus_core.ConvertController.ConvertDataModel cdm,<br>cadmus_core.DocGenerationWrapper wrapper) {<br>//your custom stuff |  |
| }                                                                                                    |  |
| }                                                                                                    |  |

# Add your KeyValue DataSource to the DocConfig.

In the DocConfig configuration page, you can add your KeyValue DataSource just like any other DataSource. We ofcourse, do not know the fields that you will add via APEX.

After adding, you will see a screen like this one:

| DataSource C Reload from SFD                  |                                                                        |
|-----------------------------------------------|------------------------------------------------------------------------|
| Name                                          |                                                                        |
| SummaryTotals                                 |                                                                        |
| Unique identifier                             |                                                                        |
| 00D2p000000QL9s_a022p00000                    | /Ke2R                                                                  |
| Туре                                          |                                                                        |
| Single                                        |                                                                        |
| Fields<br>Make sure to update the field types | accordingly and validate that the fields in SFDC are copied correctly! |
| Add field<br>Name                             | Туре                                                                   |
|                                               | OK Cancel                                                              |

For every field, just click 'Add field' to make sure you can use it. Make sure to also set the type correctly for correct formatting:

| Name                                                                            |                                      |
|---------------------------------------------------------------------------------|--------------------------------------|
| SummaryTotals                                                                   |                                      |
| Unique identifier                                                               |                                      |
| 00D2p000000QL9s_a022p00000VKe2R                                                 |                                      |
| Туре                                                                            |                                      |
| Single                                                                          | v                                    |
| Make sure to update the field types accordingly and validate that the Add field | fields in SFDC are copied correctly! |
| Name                                                                            | Туре                                 |
| × NO_VAT                                                                        | CURRENCY V                           |
| WITH_VAT                                                                        | CURRENCY •                           |
|                                                                                 | OK Cancel                            |

# Use your actionable

Easiest way is to use it from the DocConfig.

Add a new Actionable via the Related list on DocConfig (if the list is not there, just update the Page Layout to add it)

| Mail - Contact Lead Generation                                                                      |                                                                             | + Follow Edit |
|----------------------------------------------------------------------------------------------------|-----------------------------------------------------------------------------|---------------|
| Related List Quick Links                                                                            |                                                                             |               |
| Related     Details       Document Config Name     Mall - Contact Lead Generation       Description | Owner<br>Digor Stuyver<br>Record Type<br>EMAIL<br>Delivery option<br>BASE64 |               |
| System Information Created By     More Structure 24/07/2019 15:20                                   | Last Modified By                                                            |               |
| Custom Links Open PDF Butler                                                                        | V Mandal                                                                    |               |

The Actionable is of type "Run Class":

New Actionable

| Select a record type |                                                                                                    |
|----------------------|----------------------------------------------------------------------------------------------------|
|                      | DocuSign<br>Sent document via DocuSign                                                                                                   |
|                      | AdobeSign<br>Sent document via AdobeSign                                                                                                 |
|                      | Auto Email<br>Sents out your documents created by PDF Butler via mail. Uses a SFDC<br>Template                                           |
|                      | Email DocConfig<br>This actionable should be used when the DocConfig is of type EMAIL. This<br>action will sent out the resulting email. |
| ۲                    | Run Class<br>Run a class that is inherits AbstractAfterActionable or<br>AbstractBeforeActionable                                         |
|                      | Cancel                                                                                                    |

Next is to fill in the details, make sure your Actionable is Active and it will be run Before or After the document is generated by PDF Butler:

| New Actionable: Run Class                 |                          |
|-------------------------------------------|--------------------------|
| nformation                                |                          |
| * Actionable Name<br>My Before Actionable | Record Type<br>Run Class |
| Doc Config                                | Owner<br>Igor Stuyver    |
| Class<br>MyBeforeActionable<br>* When     |                          |
| BEFORE   Active                           |                          |
| Pack Search PDF Butler Packs Q            |                          |

### ~ \_

An alternative way is to use it with a PDF Butler Pack.